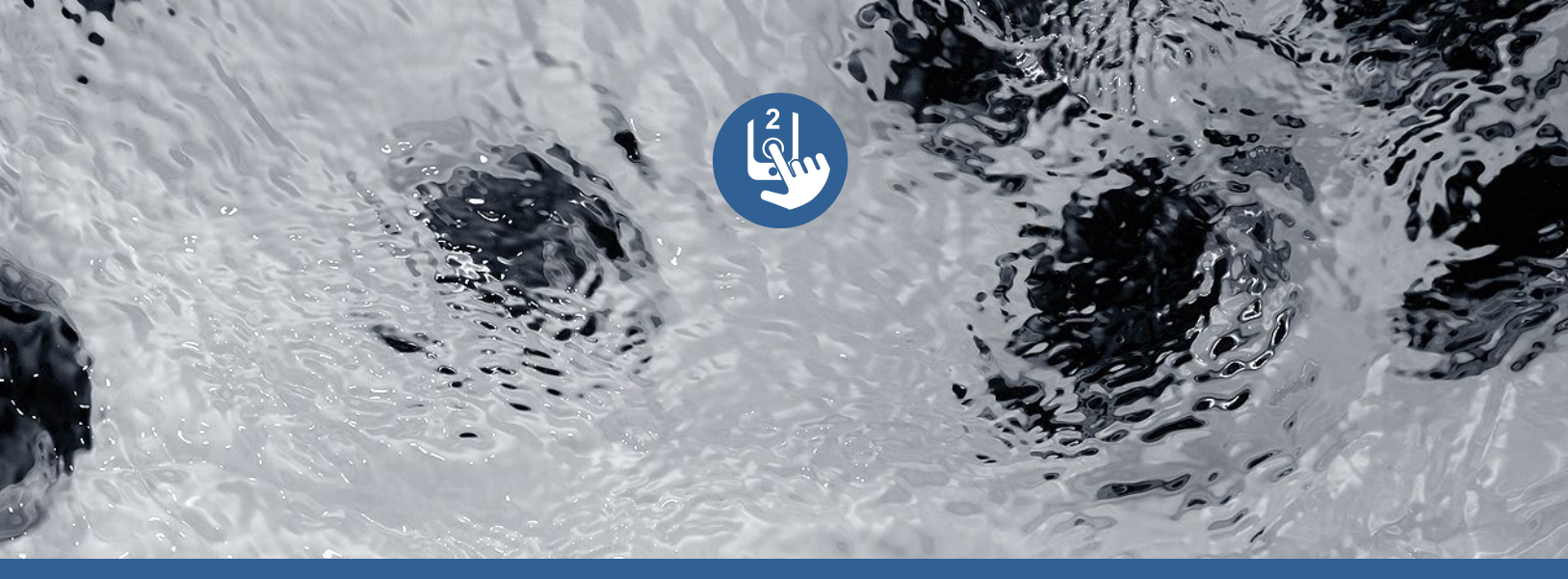

# Manual

# in.touch 2

komplet styring af din spa via telefonen

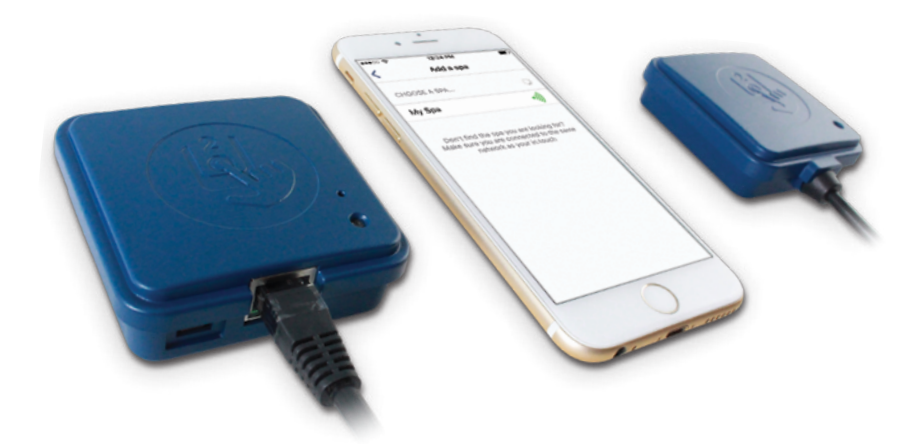

Simpel opsætning <u>Stærkt og langtrækkende forbindelsessignal</u> Topmoderne app med push-notifikationer

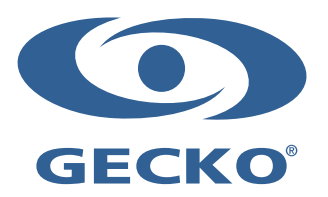

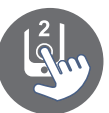

# Indholdsfortegnelse

| Forholdsregler                                                 |    |
|----------------------------------------------------------------|----|
| Introduktion                                                   |    |
| Overblik                                                       |    |
| in touch 2 overblik                                            |    |
| in touch 2 mål                                                 |    |
| Installation og forbindelser                                   |    |
|                                                                | -  |
| - Installation at In.touch 2 spa-sender (CO modul)             |    |
| - Tilsiutning af Initouch 2 spa-sender (CO modul)              |    |
| - Installation at hjemme-sender (EN modul)                     |    |
| - Tilsiutning al hjernme-sender (EN modul)                     |    |
| - Parring af spa-sender (CO modul) og hjemme-sender (FN modul) | 8  |
|                                                                | 9  |
| - App                                                          |    |
| - Hent app                                                     |    |
| - Brug af apppen                                               |    |
| - Opsætning af Wi-Fi til din enhed                             |    |
| - Opstart af in touch 2-app                                    |    |
| - Log in-side                                                  | 13 |
| - Opsætning af ny konto                                        | 13 |
| - Vælg en spa                                                  | 14 |
| - Hovedside                                                    | 14 |
| - Status på spa                                                |    |
| - Skift temperatur                                             | 15 |
| - Tænd/sluk tilbehør                                           | 16 |
| - Tænd/sluk lys                                                | 16 |
| - Tag kontrol over din in mix 300                              | 10 |
| - Vandoleie                                                    |    |
| - Ændring af tidsplaper                                        | 10 |
| - Påmindelser                                                  | 20 |
| - Indstillinger for spabad                                     | 20 |
| - in touch netværk                                             | 21 |
| - Skift kanal                                                  | 22 |
| - Temperaturenheder                                            | 22 |
| - Navn                                                         | 23 |
| - Teknisk information                                          | 23 |
| - Indstillinger                                                | 24 |
| - Tilføi et spabad                                             |    |
| - Konto                                                        | 25 |
| - Veiledning                                                   | 25 |
| - in grid-styring af varme                                     | 26 |
| - Lås styrepanelet på dit spabad                               | 26 |
| - Invitation til teknisk support                               | 27 |
| - Godkendelse af en invitation                                 |    |
| - Forhandlerside                                               | 29 |
|                                                                |    |
| Proprenniesning                                                |    |
| - mjernime-sender (EN modul) LED-status                        |    |
| - Spa-sender (CO modul) LED-status                             |    |
|                                                                |    |

# Forholdsregler

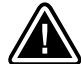

**ADVARSEL:** Før installation eller forbindelse af enhed, bedes De læse nedenstående.

- \* LÆSE DENNE INSTRUKTION GRUNDIGT FØR INSTALLATION FOR AT SIKRE OPTIMAL YDEEVNE.
- \* INSTALLÉR IN TOUCH 2-MODULER MINDST 30 CM FRA ENHVER FORM FOR METAL, HERUNDER OGSÅ SØLVPAPIR,
- \* IN TOUCH 2 CO-MODULET BØR INSTALLERES, SÅ DET KAN FLYTTES UNDER SPABADET FOR AT OPNÅ OPTIMAL MODTAGEEVNE, EFTER SPABADET ER INSTALLERET.
- \* FOR AT OVERHOLDE FCC'S REGLER ANGÅENDE RF-STRÅLING FOR MOBILE OG FASTSTÅENDE ENHEDER, BØR DER OPRETHOLDES EN AFSTAND PÅ 20 CM ELLER MERE MELLEM DE TO IN.TOUCH 2-MODULER OG BRUGEREN UNDER BENYTTELSE; FOR AT SIKRE OVERHOLDELSE AF DISSEE RETNINGSLINJER ANBEFALES DET IKKE AT BRUGE UDSTYRET MED EN AFSTAND MINDRE DET ANGIVNE.
- \* ANTENNERNE, DER BRUGES TIL DISSE MODULER, MÅ IKKE PLACERES NÆR ELLER BRUGES SAMMEN MED ANDRE ANTENNER ELLER SENDERE.
- \* DET ER KUN DEN MEDFØLGENDE STRØMFORSYNING, DER MÅ BRUGES SAMMEN MED IN.TOUCH 2-MODULERNE.
- \* APPARATET ER IKKE EGNET TIL BRUG AF PERSONER (BØRN INKLUSIVE) MED NEDSAT FYSISK, SENSORISK OG/ELLER MENTALE EVNER ELLER MANGLENDE ERFARING OG VIDEN, MEDMINDRE DE HAR MODTAGET GRUNDIG INSTRUKTION I BRUGEN AF APPARATET FRA DERES VÆRGE.
- \* BØRN SKAL VÆRE UNDER OPSYN FOR AT SIKRE, AT DE IKKE LEGER MED PRODUKTET.

# **BORTSKAFFELSE AF PRODUKTET**

APPARATET/PRODUKTET SKAL BORTSKAFFES SEPARAT UD FRA GÆLDENDE LOKALE/NATIONALE REGLER FOR BORTSKAFFELSE.

| $\Delta = 1$ |
|--------------|
| F            |
| X            |
| / <b></b> •/ |

S

for FCC (North America) mode

# **KRAV TIL KOMPATIBILITET**

In.touch 2 modler for FCC (Nordamerika) arbejder ved 915 MHz: Sæt med hjemme- og spa-sender: 0608-521020, 0608-521023

In.touch 2 module or ETSI (Euppa) arbejder ved 868 MHz:

Sæt med hjemme- og spa-sænd210250608-521024

Kombatible spabadsstyresystemer: in xm2, in xæ iye, in yjgin ysystemer til spabade fremstillet i eller efter 2012.

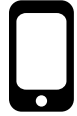

in.touch 2-app: Kan benyttes med enheder, der bruger: iOS 8.0 eller nyere Android 2.3 eller nyere

# **KRAV TIL INSTALLATION OG BRUG AF ROUTER**

Enhver standardrouter med en tilgængelig 100 Mbps (ledningsført LAN) RJ45-port kan bruges. Routeren skal også have Port 10022 åben, hvilket normalt er en standardindstilling. Der medfølger et 0,9 m langt ethernet-kabel i pakken. Hjemme-senderen skal bruge en hovedforsyning (120V i Nordamerika, 220V i Europa) for at muliggøre tilslutning af transformatoren.

Aeware®, Gecko@g de respektive logoer er registrerede varemærker hos Gecko Alliance Group. in.touch 2<sup>™</sup>, in.xm2<sup>™</sup>, in.xe<sup>™</sup>, in.yt<sup>™</sup>, in.ye<sup>™</sup>, in.therm<sup>™</sup> og deres respektive logoer er registrerede varemærker hos Gecko Alliance Group.

Eventuelle andre produkter eller firmanavne, der omtales i denne publicering, er handelsnavne varemærker eller registrerede varemærker hos deres respektive ejere.

# Introduktion

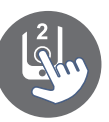

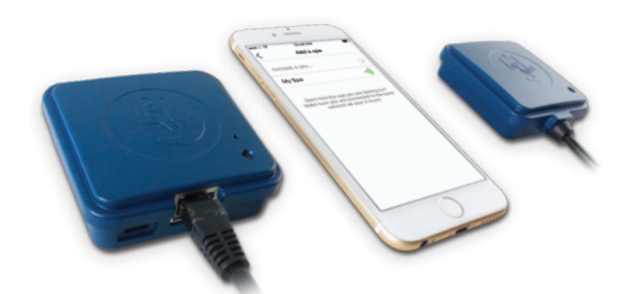

# in.touch 2 Forbind din spa med

"Internet of Things" simpelt og hurtigt!

#### Enkel opsætning

In.touch 2 fjerner al kompleksitet, når det kommer til forbindelse mellem dit spabad og internettet, og det omdanner din smartphone eller tablet. In.touch 2 kommer med en topmoderne app og 2 forparrede radiosignal-sendere, en der er en del af dit spabad, og en der skal forbindes til din internetrouter. Begge radiosendere er forprogrammere til at være forbundne med hinansen, så du kan få hurtig og perfekt kommunikation mellem dig og dit spabad.

#### Stærk og langtrækkende signalforbindelse

Takket være vores proprietære teknologi udsender in.touch 2's transcievere

et stærkt, stabilt og langtrækkende signal mellem dit spabad og din router

(ca. 3 gange længere end et normalt Wi-Fi-signal). Der er ikke brug for nogen repeatere eller signalforstærkere: Dit spabad vil altid være inden for rækkevidde i en normal have.

#### Topmoderne app med push-notifikationer

Den strømlinede app til in.touch 2 gør det utroligt nemt at styre og programmere alle funktioner i dit spabad fra din smartphone eller tablet. Selv når du ikke er hjemme, har du fuld kontrol over indstillingerne for vandpleje, vandtemperatur, filtreringscyklusser, økonomi-tilstand og meget mere. Push-notifikationer vil altid sørge for at holde dig informeret om den aktuelle status på dit spabad, selv når du ikke har appen åben.

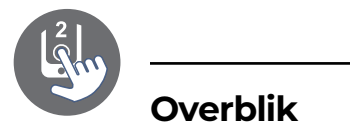

## in.touch 2 overblik

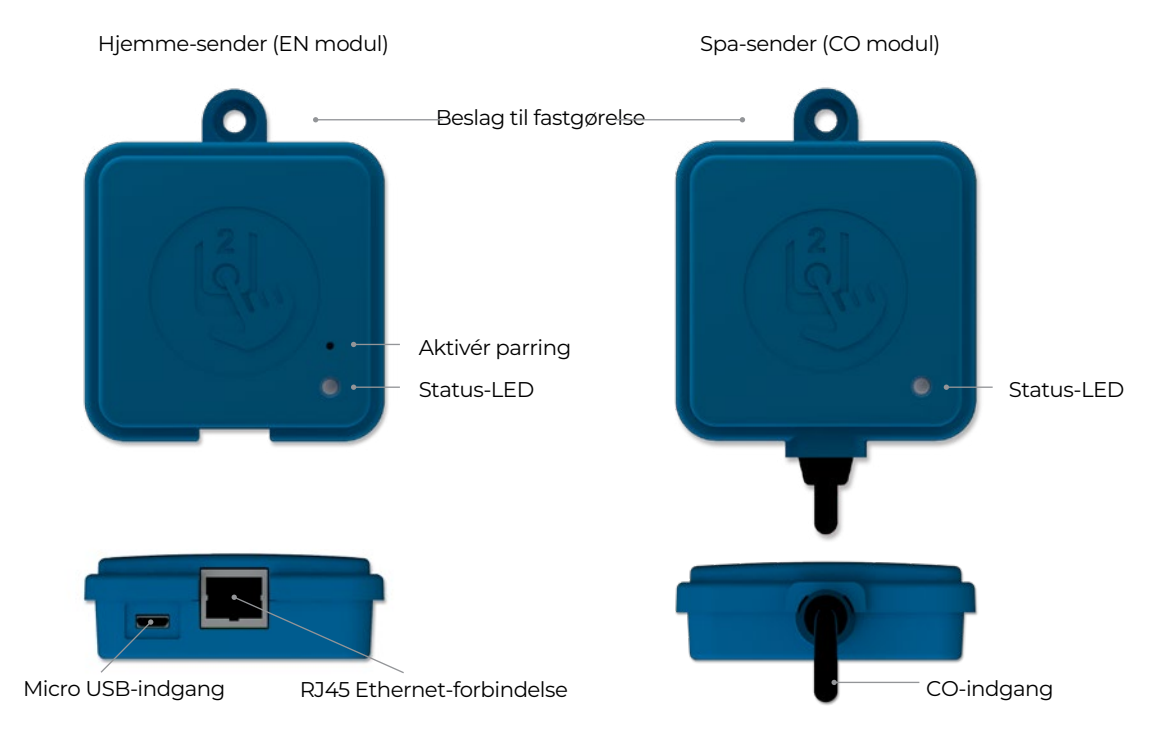

## in.touch 2 dimensioner

Hjemme-sender (EN modul)

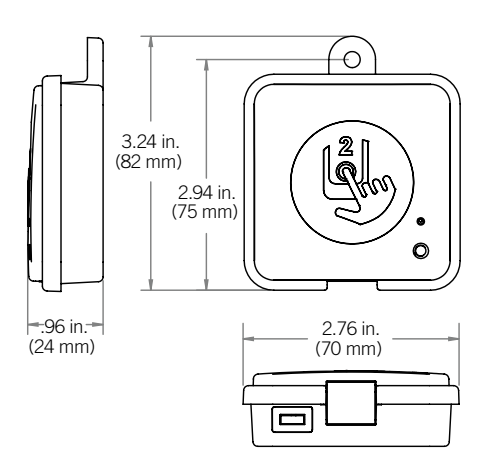

Spa-sender (CO modul)

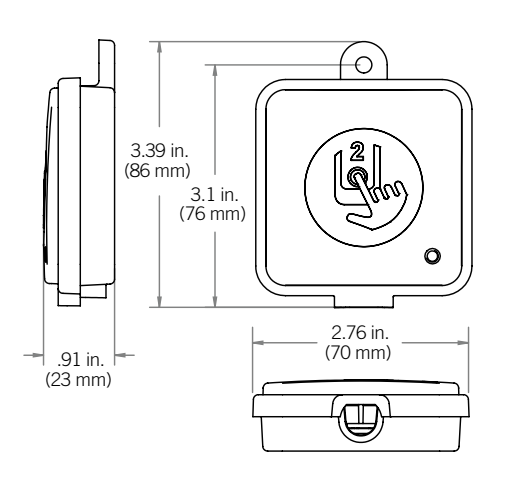

4

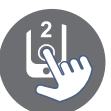

## Installation af in.touch 2 spa-sender (CO modul)

Før du går i gang med nogen form for installation, skal du sikre dig, at spabadet er slukket.

In.touch 2 spa-senderen skal installeres under spabadets skørter, mindst 30 cm fra enhver type metaldele eller -strukturer. Dette er nødvendigt for at sikre optimale sendeforhold. I visse tilfælde kan det være nødvendigt at omplacere modulet, når spabade er færdigplaceret i haven/ terrassen for at sikre ordentlige sendeforhold og passende afstand til hjemme-senderen.

Installér spa-senderen, så modulet kan blive omplaceret for at optimere signalstyrken fra haven (det er muligt at se signalstyrken i in.touch 2-appen under menuen "Settings" (indstillinger) -> in.touch-netværk -> "Signal strength" (signalstyrke).

Vi anbefaler, at du bruger velegnede skruer af høj kvalitet til installationen. Her følger nogle forslag til en vellykket installation:

- Installér enheden så højt som muligt inden for spabadets skørter, men hold enheden fra spabadets ramme, hvis denne er lavet af metal.
- Før kablet og lad kablet til spa-senderen være løst, så spa-senderen kan flyttes rundt i tilfælde af signalproblemer.
- Installér spa-senderen i et hjørne af spabadet for at undgå, at metaldele, tilbehør og rørføring befinder sig for tæt på spa-senderen.
- Spa-senderen bør installeres så tæt på huset som muligt for at sikre optimal signalforbindelse. Det anbefales at installere in.touch 2-modulet på den side af spabadet, der vender ind mod huset, da dette vil øge signalstyrken.
- Det vil mindste signalstyrken, hvis der er vand mellem spa-senderen og hjemme-senderen.

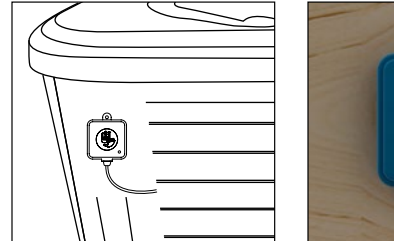

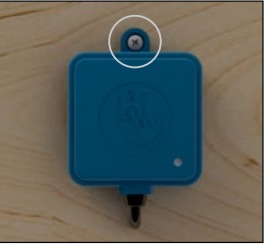

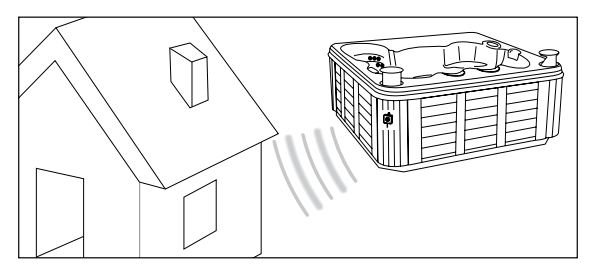

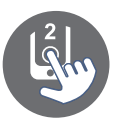

# Installation og forbindelse

#### Opret forbindelse til in.touch 2 spa-senderen (CO modul)

Forbind spa-senderens modul med en ledig CO-port i dit spabad (eller et hvilket som helst andet stykke tilbehør med en ledig CO-port, såsom in.stream 2-lydanlægget eller in.clear rensningsanlægget).

Bemærk at spa-senderen kun har et enkelt CO-kabel, og derfor skal det installeres i slutningen af en "CO-kæde", hvis der er mere end et stykke tilbehør forbundet til den samme CO-port i spabadet.

# Bemærk: Gå til næste punkt og installér hjemme-modulet (EN-modulet) før, du tænder for spaen igen.

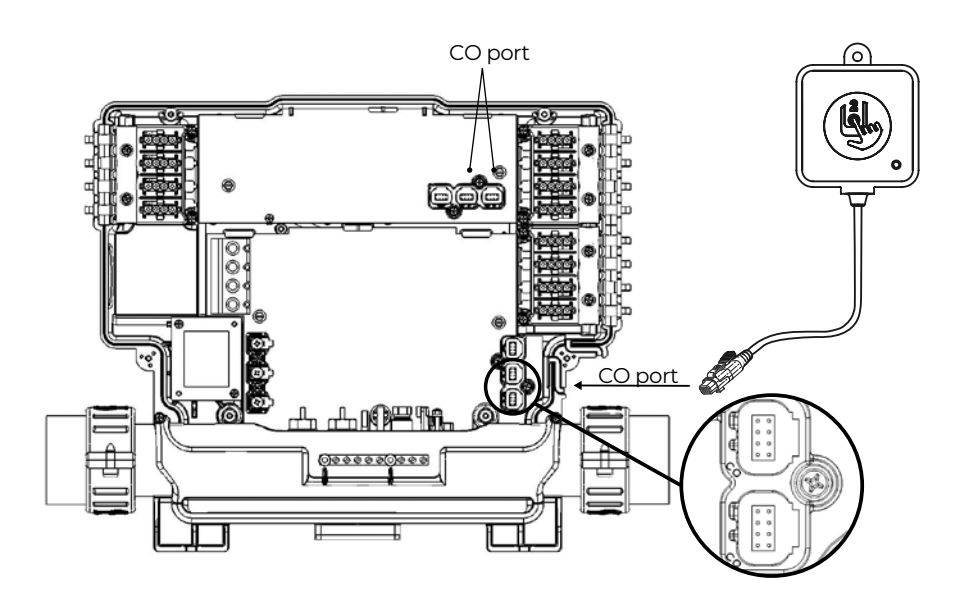

# Installation og forbindelse

#### Installation af hjemme-sender (EN modul)

Hjemme-senderen skal placeres inden for nær den router, den skal forbindes til. Med hjemme-senderen følger der et ethernet-kabel og en strømforsyning. Hvis det er nødvendigt, kan du bruge et længere ethernet-kabel af god kvalitet for at kunne installere hjemme-senderen tættere ved spabadet (længere kabel ikke inkluderet i pakken). Det eneste krav i forhold til placering af installationen er, at der skal være en stikkontakt tilgængelig, så hjemme-senderen kan få strøm via den medfølgende transformer.

Hjemme-senderen kan sættes fast i huset for at optimere signalstyrken. Vi anbefaler, at du sætter senderen fast med en passende skrue af høj kvalitet.

Her er nogle forslag til, hvordan du får succes med installationen:

- Installér hjemme-senderen i stueetagen, hvis det er muligt.
- Hvis du installerer senderen i en kælder, skal du sørge for at placere senderen så højt som muligt og tæt ved et vindue.
- Lav installationen så langt fra signalforstyrrende materialer som muligt (fx metal, tyk beton m.m.).
- Du bør installere hjemme-senderen så langt fra routeren som muligt, da antenne-signalet kan forstyrre radiosignalet mellem senderne.

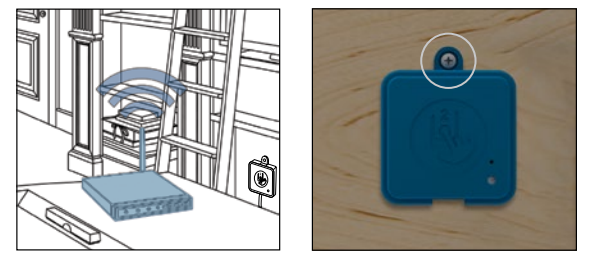

# Opret forbindelse til hjemme-senderen (EN modul)

Sæt ethernet-kablet i port RJ45 på hjemme-senderen (se illustration) og forbind den anden ende af kablet med internetrouteren ved at sætte det i en ledig LAN-port.

Endelig sætter du strømforsyningen til en stikkontakt (120V i Nordamerika, 220V i Europa) og forbinder hjemme-senderen med strømforsyningen ved hjælp af det medfølgende USB-kabel.

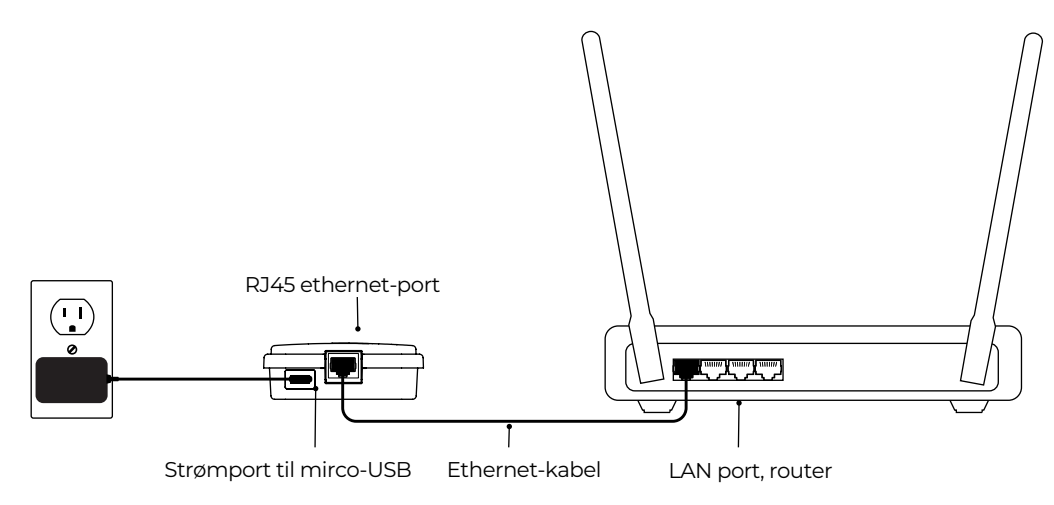

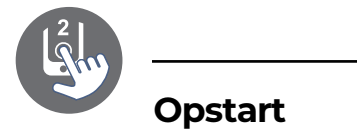

#### Parring af spa-sender (CO modul) og hjemme-sender (EN modul)

Parringsprocessen bruges, når du skal udskifte et modul fra in.touch 2-sættet. Senderne leveres parrede fra fabrikken, når du sætter systemet op første gang.

1. Tænd for hjemme-senderen

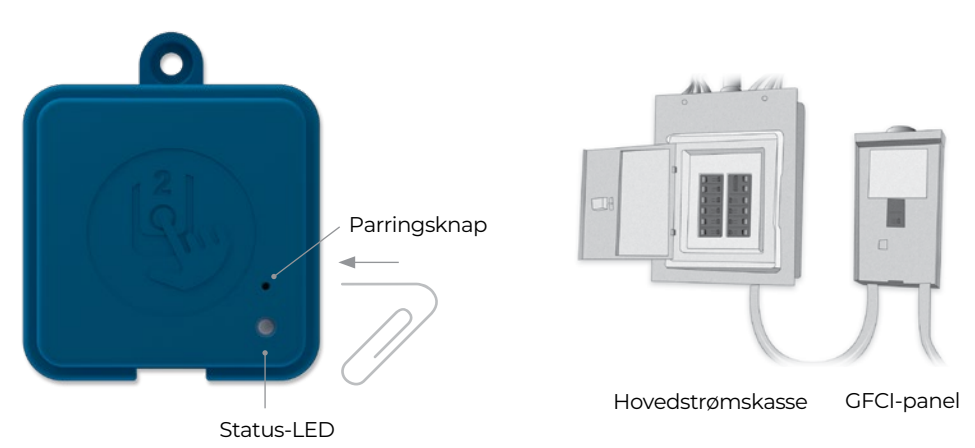

2. Tryk parringsknappen ned med en papirklips eller lignende. Når parringstilstanden er aktiv, blinker LED-lyset GULT i et hurtigt mønster. Hjemme-senderen er nu i parringstilstand og vil forblive i denne tilstand, indtil den er parret med spa-senderen, eller indtil den bliver nulstillet (strømmen bliver slukket). 3. Sluk for spabadets strømforsyning (hvilket også slukker for spa-senderen), vendt et par sekunder og tænd så for spabadet igen. I løbet af få sekunder skulle parringen være færdiggjort, og hjemme-senderens LED-lys vil ikke længere blinke GULT.

**Bemærk:** in touch 2-moduler kan parres så ofte, det er nødvendigt, men de kan kun være parret med en enkelt modpart ad gangen. Når parringen er færdiggjort, gemmer modulerne informationen permanent, indtil den næste parringsproces. Informationen gemmes i en sikker hukommelse, så det ikke er nødvendigt med parring på ny efter fx et strømsvigt. Det er kun hjemme-senderen, der kan igangsætte en parring, så det er vigtigt, at parringen startes ved at sætte hjemme-senderen i parringstilstand.

Hvis flere spabade med en hjemme-sender er tændt på samme tid (fx i et showroom hos en forhandler), er det kun det første spabad, der får kontakt med hjemme-senderen, der bliver parret. Da dette kan være tilfældigt, anbefales det kun at have et spabad tændt af gangen i forbindelse med parringsprocessen.

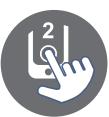

# **LED-status**

#### LED

Hvert in.touch 2-modul har en status-LED, der kan bruges til problemløsning. Lyset sidder på oversiden af begge sendere.

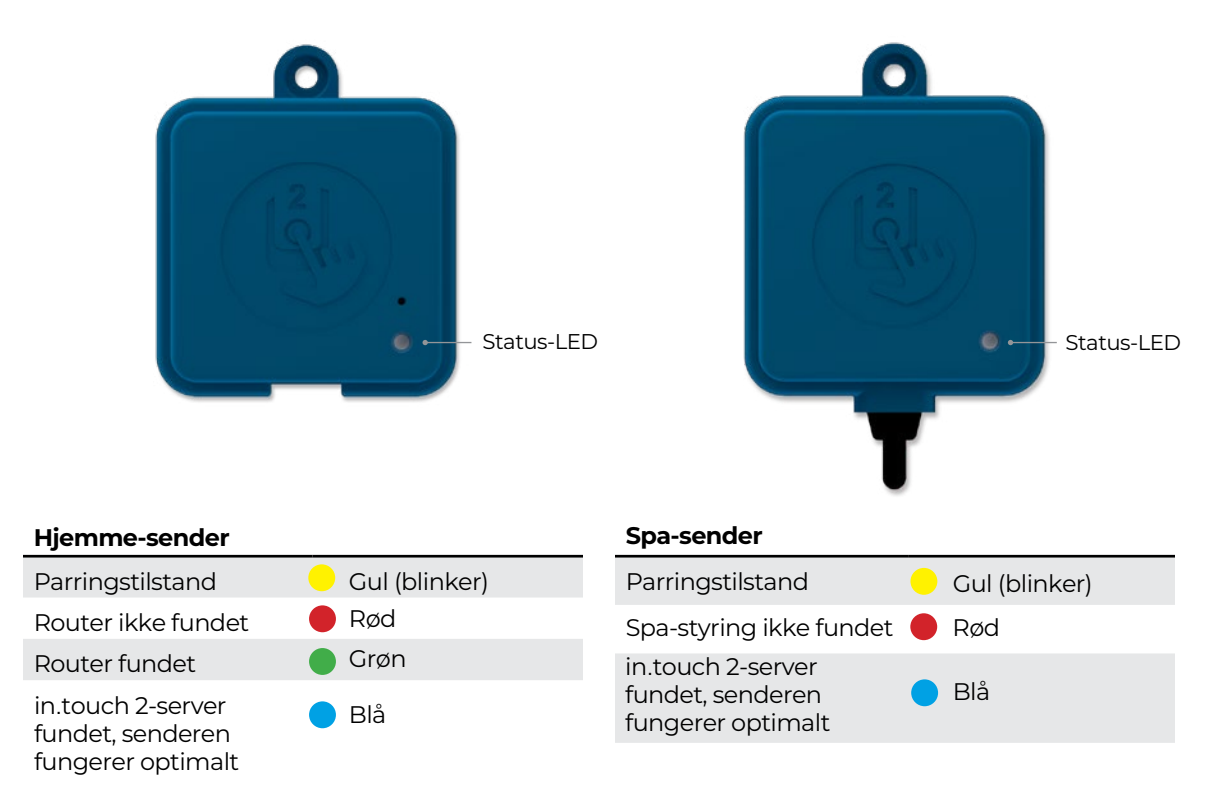

\* Når LED-lyset blinker (blåt, grønt eller rødt), indikerer det, at der ikke er oprettet forbindelse mellem de to sendere.

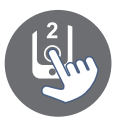

#### Hent appen

App

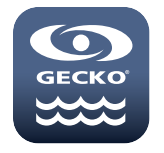

In.touch-appen giver dig mulighed for at bruge internettet til at styre din spa hvorsomhelst i verden. in.touch 2-appen venter på dig i App Store på iOS-enheder og i Google Play på Android-enheder — søg efter «in.touch 2» og klik herefter på ikonet for at starte installationen.

#### Brug af appen

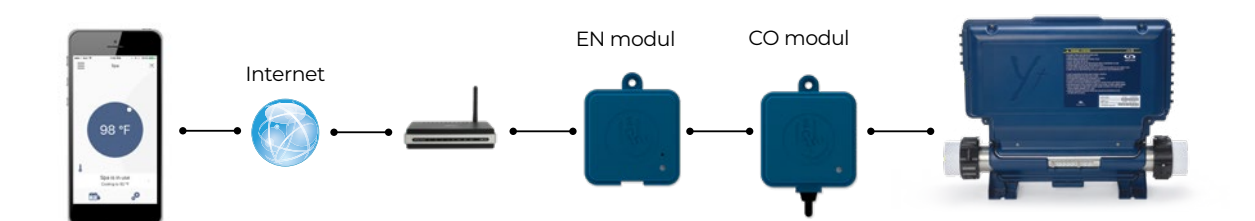

#### På internettet

In.touch 2 giver dig mulighed for at styre dit spabad, uanset hvor du er. For at kunne styre dine sendere, når du ikke er hjemme, kræver det, at begge in.touch 2-moduler og din enhed har forbindelse til internettet.

Når din hjemme-sender er forbundet til internettet (LED'en lyser blåt), kan du bruge din in.touch 2-app på din enhed når som helst, din enhed også er forbundet til internettet (trådløst eller mobilt netværk), selv hvis du er langt væk fra hjemmet.

For at få adgang til dit spabad, når du er ude, er det nødvendigt, at du inden da har forbundet din mobile enhed til dit spabad via dit hjemmenetværk.

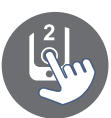

# App

# Opsætning af Wi-Fi på din enhed

| ••••• 🕈                  | 8:06 AM    | 100% 👝 🤊 |
|--------------------------|------------|----------|
| Settings                 | Wi-Fi      |          |
| Wi-Fi                    |            |          |
| <ul> <li>Home</li> </ul> |            | ê 🗢 🚺    |
| CHOOSE A NETW            | ORK        |          |
| AppleAirPo               | ortExtreme | a 🗢 (j)  |
| Gecko                    |            | a 🗢 🕕    |
|                          |            |          |
|                          |            |          |
|                          |            |          |
|                          |            |          |
|                          | _          |          |

Før du bruger appen, skal du gå ind i Wi-Fi-sektionen under din enheds indstillinger. Vær sikker på, du er forbundet til dit hjemmenetværk. Det skal være det samme netværk, som hjemme-senderen er forbundet til.

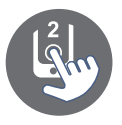

#### **Opstart af in.touch 2-app**

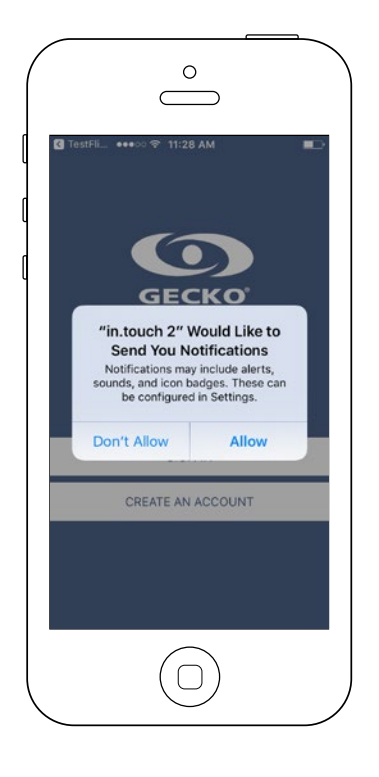

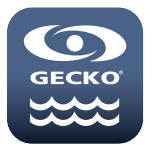

Find ikonet for in.touch 2-appen og tryk på det for at åbne appen.

Første gang du bruger appen vil du blive mødt af følgende besked: "in.touch 2 would like to send you notifications" (in.touch 2 vil gerne have tilladelse til at sende dig notifikationer).

Hvis du vælger "Allow" (tillad), vil appen sende dig beskeder omkring den aktuelle status for dit spabad.

Hvis du vælger "Don't allow" (tillad ikke), vil appen ikke sende dig beskeder.

| ••••• 🕈                                      | 8:07 AM                                                  | 100% 💻            |
|----------------------------------------------|----------------------------------------------------------|-------------------|
| < in.touch                                   | 2 Notifications                                          |                   |
| Allow Not                                    | ifications                                               |                   |
| Show in N                                    | otification Center                                       |                   |
| Sounds                                       |                                                          |                   |
| Badge Ap                                     | p Icon                                                   |                   |
| Show on I                                    | ock Screen                                               |                   |
| Show alerts<br>Notification<br>the lock scre | on the lock screen, an<br>Center when it is acce<br>een. | d in<br>ssed from |
| ALERT STYL                                   | E WHEN UNLOCKED                                          |                   |
|                                              |                                                          |                   |

Hvis du senere skifter mening angående meddelelser, kan du tilføje eller fjerne notifikationer fra din in.touch 2-app.

På iOS-enheder skal du gå ind under menuen for indstillinger og vælge in.touch 2. Vælg menuen for notifikationer, og her kan du slå meddelelser til og fra.

På Android-enheder skal du gå ind under menuen for indstillinger og videre ind i menuen for notifikationer. Her vælger du in.touch 2-appen, hvorefter du kan slå notifikationer til og fra.

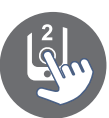

# App

## Log på

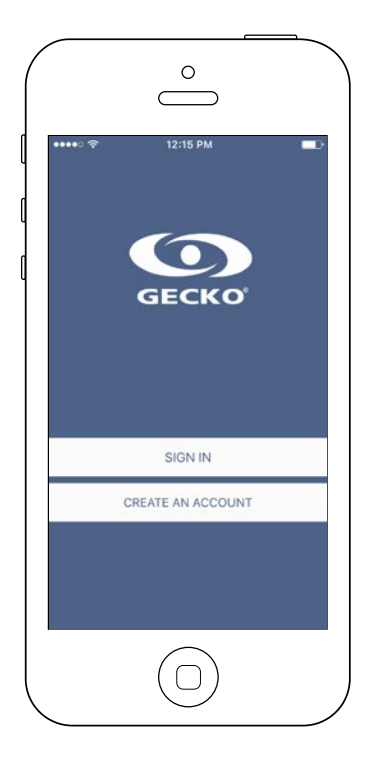

Før, du kan bruge appen, skal du oprette en konto, og derefter er du i stand til at logge på.

Din konto giver dig adgang til dit spabad fra enhver in.touch2-app.

#### Oprettelse af ny konto

| ••••• 🕈       | 12:16 PM                                      |               |
|---------------|-----------------------------------------------|---------------|
| Cancel        | New Account                                   | Create        |
| name          |                                               |               |
| email         |                                               |               |
| password      |                                               |               |
| confirm passw | ord                                           |               |
| By signing up | , you agree to the Terms o<br>Privacy Policy. | f Service and |
|               |                                               |               |

Når du vælger at lave en ny konto, accepterer du samtidig vores Retningslinjer og Fortrolighedspolitik.

Du kan til enhver tid læse dem via dette link: <u>https://</u>geckointouch.com/legal

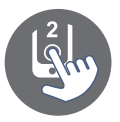

#### Vælg en spa

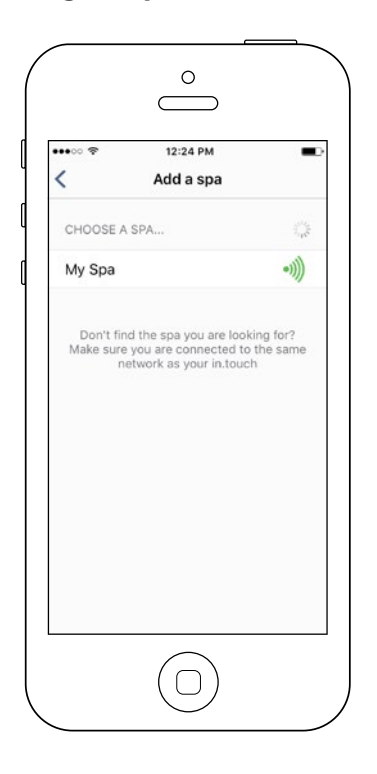

Denne skærm viser alle de spabade, der er blevet fundet af din app. For at finde en spa, skal du forbinde din mobile enhed til det samme netværk, som din hjemme-sender er forbundet til.

Når du har opnået forbindelse til spaen, vil spaens navn blive gemt på siden her, så du kan oprette forbindelse til den overalt.

Hvis du ønsker at tilføje en spa senere, kan du finde instruktioner i denne proces på side 26 i denne manual.

Signalstyrken mellem de 2 in.touch-senere er vist på siden for "Vælg en spa". Der er 5 mulige styrker:

- •))) Signal stærkere end 80 %
  - Signal mellem 80 % og 51 %
  - Signal mellem 50 % og 31 %
  - Signal under 30 %

•))

•))) • Spa-senderen er ikke tilgængelig

#### Hovedside

Hovedsiden giver dig adgang til spaens tilbehør, vandtemperatur, vandpleje og indstillinger.

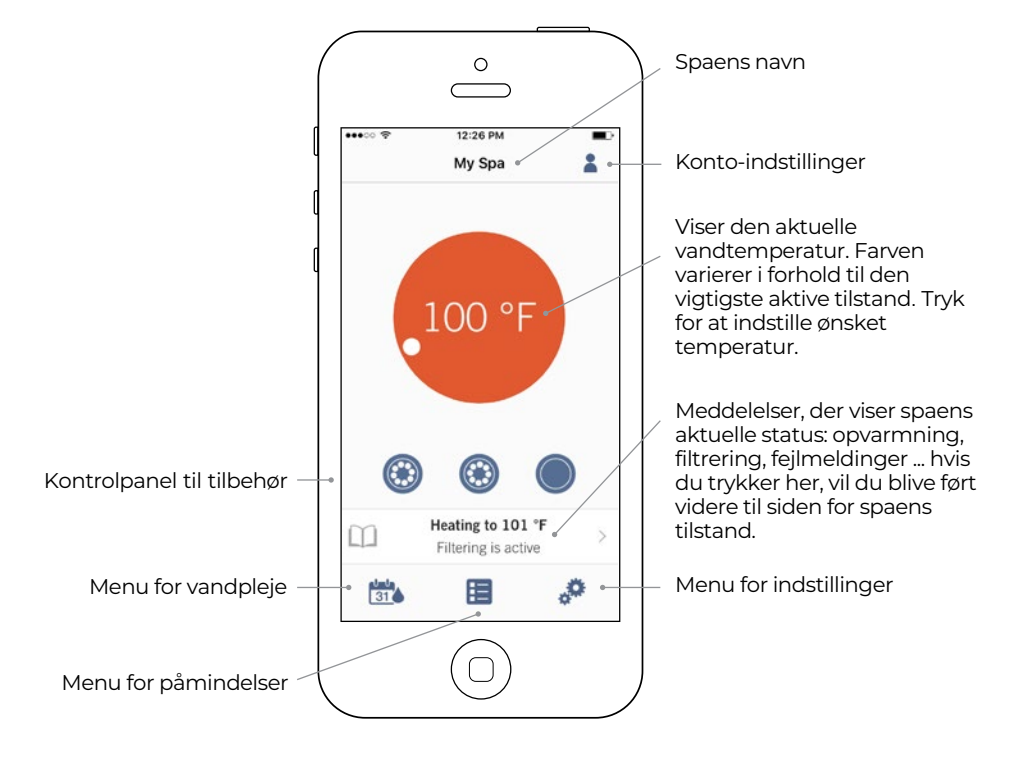

# App

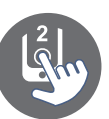

## Status for dit spabad

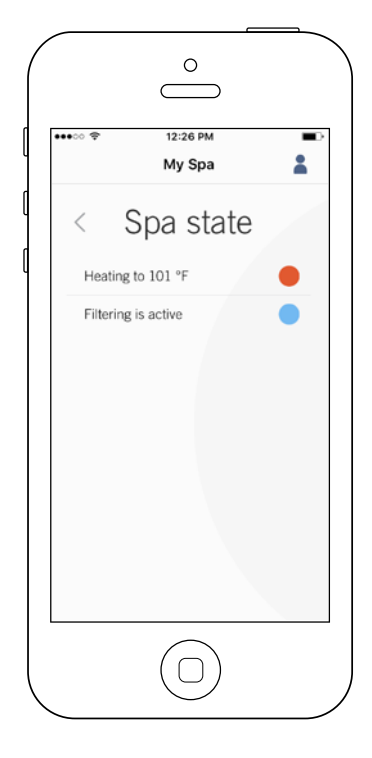

Denne side viser den aktuelle status for dit spabad. Nedenfor finder du en hurtig beskrivelse af de forskellige tilstande, du kan støde på. Hver tilstand er tilknyttet en prioritet og en farve, der afgør farven på markørerne på hovedsiden.

| (Gul)                                                                                                    | Viser, at der er en fejl ved spabadet.                                                                                                |  |  |  |  |
|----------------------------------------------------------------------------------------------------|----------------------------------------------------------------------------------------------------|--|--|--|--|
| (Mørkeblå)                                                                                                | Viser, at der er en funktion i spabadet, der er<br>tændt (fx at pumper, dyser eller lys er tændt).                                    |  |  |  |  |
| (Rød)                                                                                                    | Viser, at spabadet er ved at varme vandet op til<br>den ønskede temperatur.                                                           |  |  |  |  |
| (Blå)                                                                                                    | Viser, at spabadet kører en filtreringscyklus.                                                                                        |  |  |  |  |
| (Grøn)                                                                                                    | Viser, at spabadet er i økonomistyrings-tilstand.                                                                                     |  |  |  |  |
| (Grå)                                                                                                    | Viser, at spabadet fungerer optimalt (der er<br>ikke gang i noget funktioner, herunder<br>opvarmning, filtrering og økonomi-tilstand. |  |  |  |  |
| Markøren på hovedsiden viser kun en enkelt farve af<br>gangen. Farvernes betydning er gennemgået herover. |                                                                                                    |  |  |  |  |

#### Skift ønsket temperatur

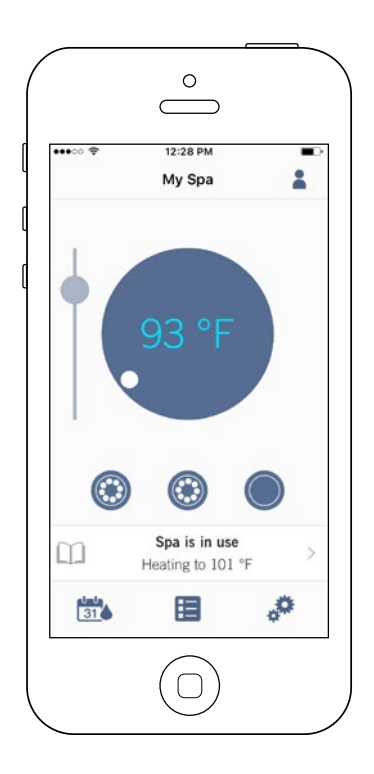

Tryk på symbolet i midten for at få temperaturkontrollen frem.

Bruge glideknappen på kontrollen til at ændre den ønskede temperatur for spaens vand.

\* Hvis du har slået økonomi-tilstand til, vil temperaturen være ca. 7° C under den indstillede temperatur.

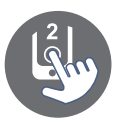

## Tænd/sluk tilbehør

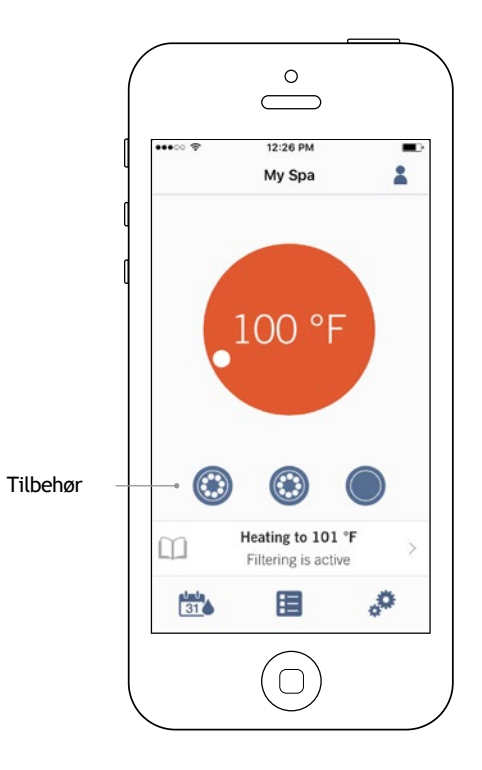

Konfigurationen for dit udstyr giver dig mulighed for at tænde og slukke for tilbehør til spabadet ved ganske enkelt at trykke på det tilsvarende ikon i appen. Ikonet bliver animeret, når tilbehøret er tændt. Tryk på ikonet for at tænde eller slukke tilbehøret. Hvis dit tilbehør har mere end en hastighed/tilstand, skal du trykke på ikonet, indtil den ønskede hastighed/tilstand er opnået.

Ikonernes design er tilpasset konfigurationen i dit spabad:

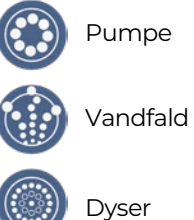

# Tænd/sluk lysene

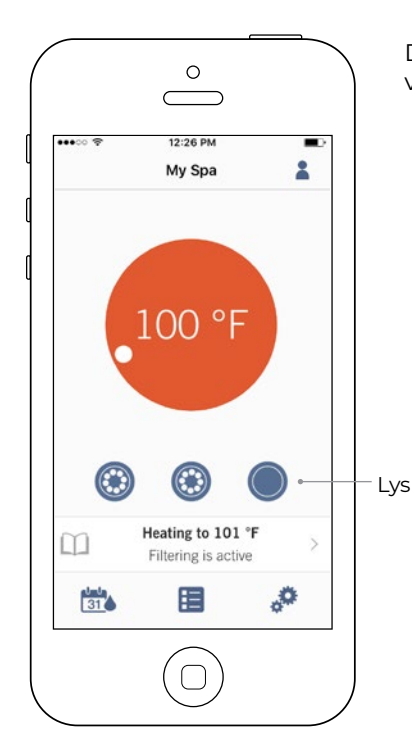

Du tænder og slukker for lyset i din spa ved at trykke på den markerede knap.

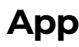

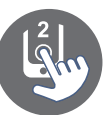

# Styr din in.mix 300

Denne menu er kun tilgængelig, hvis in.mix 300 registreres blandt tilbehøret til dit spabad.

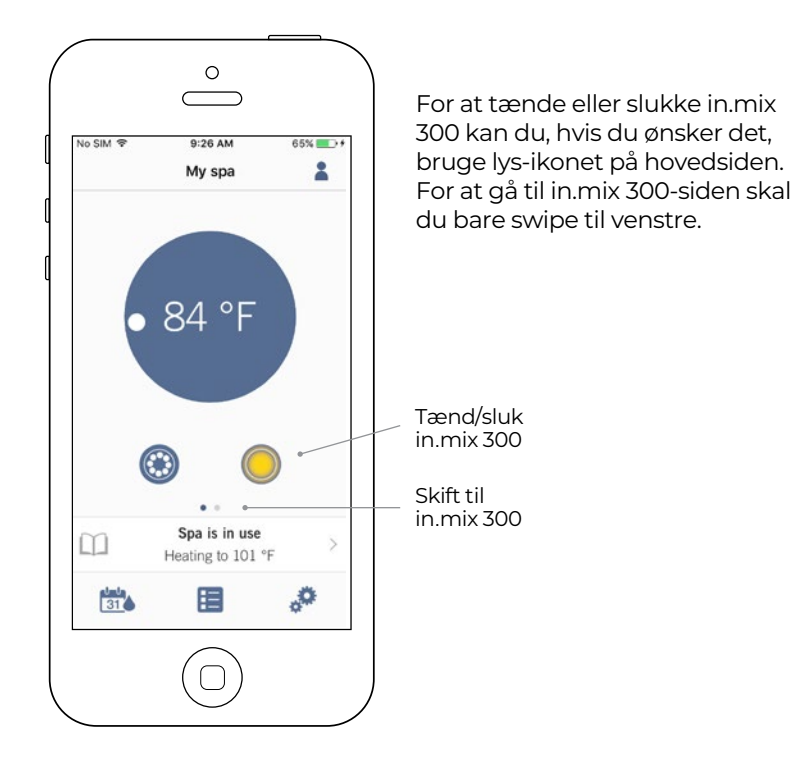

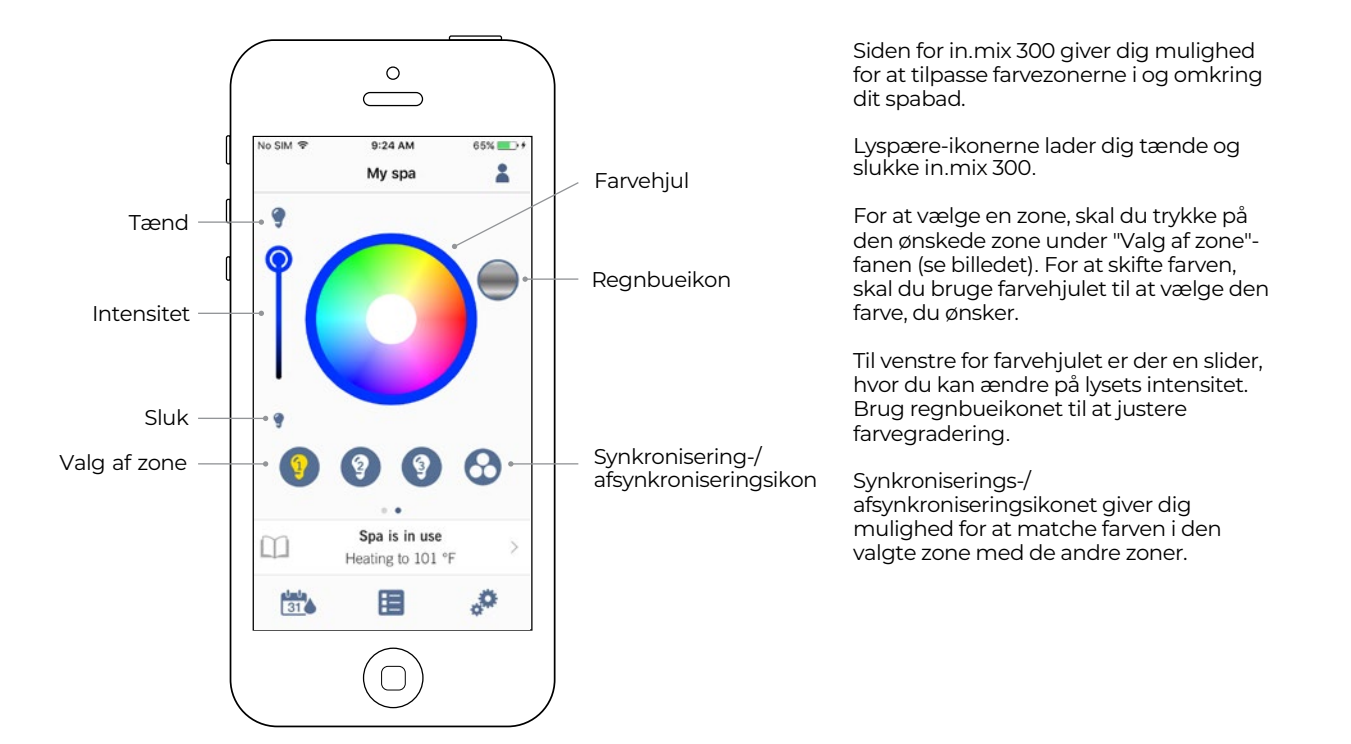

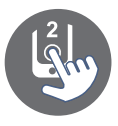

# Vandpleje

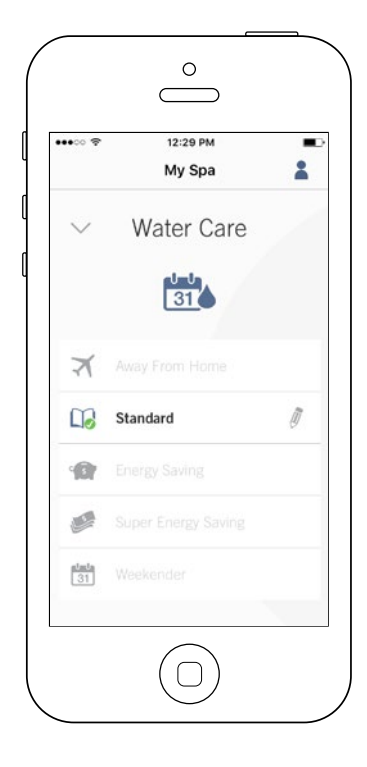

Vandpleje-siden hjælper dig med at justere dine ideelle filtrerings- og opvarmningsindstillinger. Vælg mellem "*Away from Home"* (Ikke hjemme),

"Beginner" (Begynder), "Energy Savings" (Energibesparelse), "Super Energy" (Superenergibesparelse) og "Weekender" (weekendfunktion), alt efter dine behov. Tryk på den vandpleje-profil, du gerne vil aktivere, hvorefter et grønt flueben vil dukke op ved ikonet. Dette viser, du har valgt den funktion.

Som udgangspunkt har alle vandpleje-funktionerne forudindstillede planer for økonomistyring og filtrering. For at justere de enkelte profiler, skal du trykke på blyant-ikonet til højre for den ønskede profil for at åbne justeringsmenuen.

Herunder finder du en kort beskrivelse af de enkelte profiler:

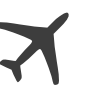

#### Ikke hjemme:

Under denne profil er spabadet er indstillet til økonomi-styring; den indstillede vandtemperatur vil blive sænket med ca. 7° C.

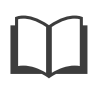

#### Begynder / Standard

Spabadet vil aldrig gå i økonomitilstand og vil filtrere ud fra indstillingerne ved lavt funktionsniveau.

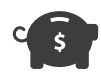

#### **Energibesparelse:**

Spabadet vil være i økonomitilstand i løbet af dagtimerne i hverdagene og genoptage normal funktion i weekenden.

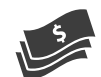

#### Superenergibesparelse

Spabadet vil være i økonomistyring i løbet af dagtimerne, hver dag.

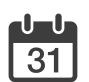

#### Weekender:

Spabadet vil være i økonomistyring fra mandag til fredag og vil køre normalt i weekenderne.

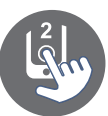

#### Justering af tidsplaner

|                      | $\bigcirc$         |          |        |              | 0                | $\supset$         |    |   | (                               | °                                |                                  |
|----------------------|--------------------|----------|--------|--------------|------------------|-------------------|----|---|---------------------------------|----------------------------------|----------------------------------|
| ••○ 중                | 12:29 РМ<br>Му Spa |          |        | ****00 😤     | 12:29 P<br>My Sp | m<br>Da           | *  |   | ****00 🕈                        | 12:29 РМ<br>Му Spa               | -                                |
| < 🛄                  | Standard           |          |        | < []]        | Standa           | ard               |    |   |                                 |                                  |                                  |
| Economy              | (1) Filte          | er cycle | (1)    | Economy      | (1)              | Filter cycle (    | 1) | l | Day                             | Start                            | Stop                             |
| Economy<br>Every day | Start<br>00:00     | Stop     | +<br>4 | Filter cycle | Start<br>00:00   | Duration<br>24.0h | +  |   | Mon-Fri<br>Weekend<br>Every day | 00:00<br>00:30<br>01:00<br>01:20 | 00:00<br>00:30<br>01:00<br>01:30 |
|                      |                    |          |        |              |                  |                   |    |   | Ap                              | ply changes                      |                                  |
|                      | $\bigcirc$         |          |        |              | $\bigcirc$       | )                 |    |   | (                               |                                  |                                  |

I denne menu har du mulighed for at tilføje, fjerne eller justere tidsplanerne for økonomistyring og filtrering.

For at få adgang til menuen, skal du trykke på følgende: Vandpleje-menu - den lille blyant til højre for den ønskede vandplejeprofil.

Tryk på "Economy"-knappen (økonomi) for at jstere tidsplanerne for økonomi og "Filter Cycle" (filtreringscyklus) for at ændre tidsplanen for filtrering. Du kan tilføje tidsplaner for økonomistyring og filtrering ved at trykke på « + » symbolet.

For at slette en tidsplan skal du trykke på skraldespanden i den højre side af den ønskede linje.

Du kan justere de forprogrammerede tidsplaner ved at vælge en af dem og ændre i planen.

Du har flere muligheder for indstillingen af tidsplanen: Mon-Fri (hverdage), weekend, "Every Day (hver dag) eller "Single Days" (enkelte dage). Planerne vil blive gentaget hver uge. Tidspunkterne og varighederne er tilgængelige i 30 minutters-intervaller. Når du har indstillet tidsplanen, kan du bruge pilen øverst på siden til at gå tilbage til den forrige menu. Vær sikker på, du har valgt den ønskede vandpleje-profil under vandplejemenuen.

Når en økonomistyrings-plan er aktiveret, vil indstillingen for den ønskede temperatur blive sænket med c.a 7° C, hvilket betyder, at varmesystemet ikke vil blive aktiveret, medmindre vandtemperaturen falder til 7° C grader under den normale ønskede temperatur.

Tidsplanen for filtrering bliver føjet til hovedfiltreringspumpen, højt sandsynligt pumpe 1. Hvis dit spabad bruger en cirkulationspumpe indstillet til at køre i 24 timer, vil skærmen vise udrensningstidsplanen for filtrering. Udrensningerne er forprogrammerede i et fast antal minutter, derfor indstilles varigheden til N/A på skærmen, og det er derfor kun starttiden, der ændres.

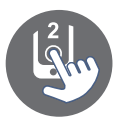

## Påmindelser

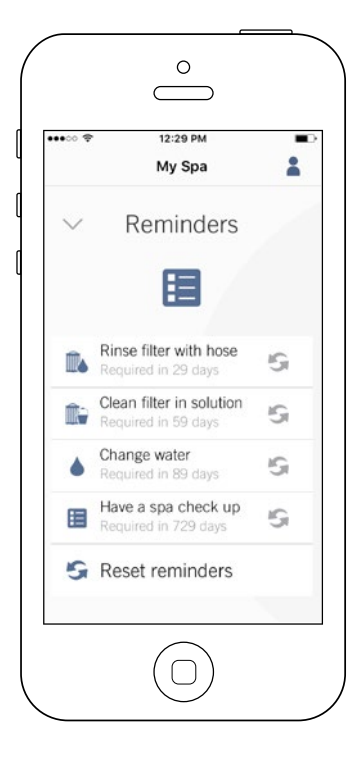

Siden for påmindelser vil hjælpe dig med at følge op på vedligeholdelsen af dit spabad.

In.touch 2-appen vil minde dig om at udføre de påkrævede vedligeholdelsesopgaver vedørerende dit spabad, såsom gennemskyldning og rengøring af filter.

Hver opgave har sit eget tidspunkt for påmindelse baseret på normal brug af spabadet.

Du kan nulstille påmindelserne efter vedligeholdelsen er udført.

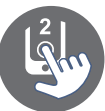

# Spa-indstillinger

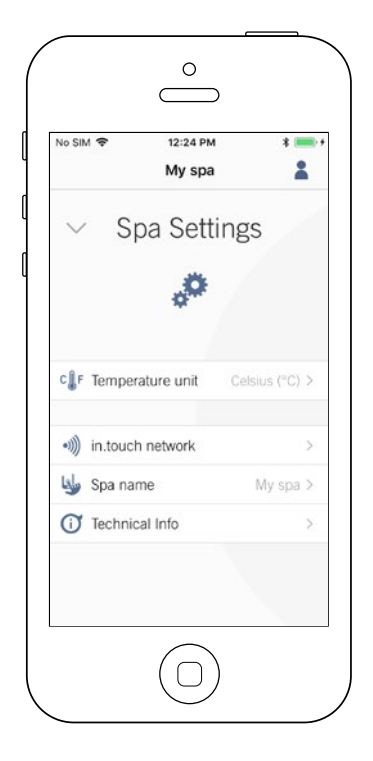

Via siden for spa-indstillinger (Spa Settings) får du adgang til følgende:

- in.touch netværk
- Temperaturenheder
- Ændring af spabadets navn
- Teknisk information

For at vælge et punkt, skal du trykke på pilen ved siden af det ønskede punkt. Dette vil åbne den valgte menu.

#### in.touch netværk

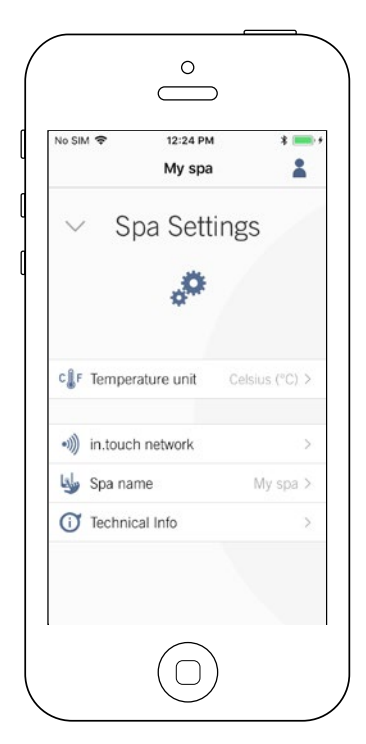

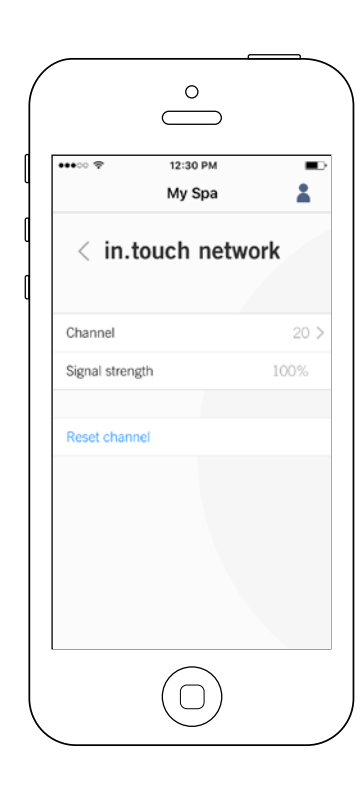

Menuen for in.touchnetværket giver dig adgang til information omkring radiosignalet mellem de to sendere. Menuen giver dig adgang til:

- Kanal
- Signalstyrke
- Nulstil kanal (nulstil kanalertil fabriksindstillinger)

For at ændre kanaler, skal du trykke på kanal-linjen (Channel).

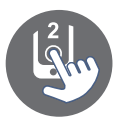

# Skift kanal

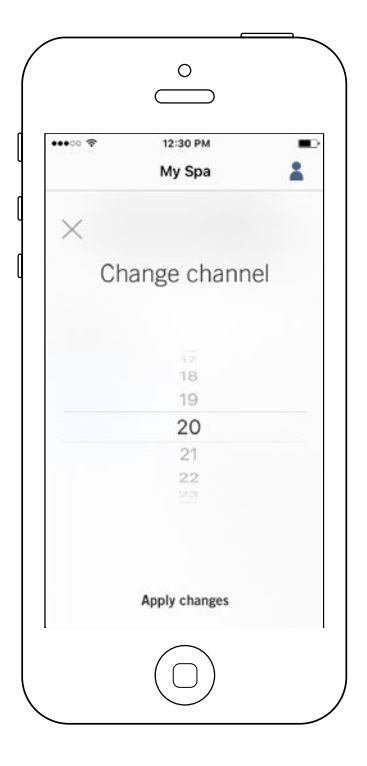

Siden for skift af kanal (Change Channel) giver dig mulighed for at ændre den kanal, de to sendere bruger til forbindelse.

I visse tilfælde kan det hjælpe dig til at få en stærkere forbindelse.

Du kan få adgang til denne side ved at følge denne rækkefølge af tryk: "Spa settings" (indstillinger for spabad), nederst til højre - in.touch-netværk - kanal

# Temperatur-enheder

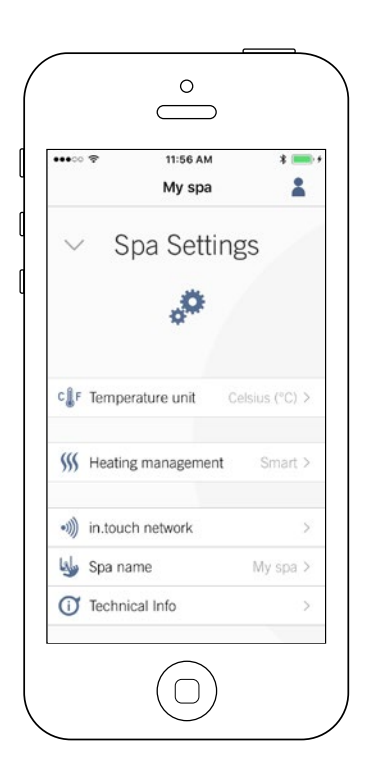

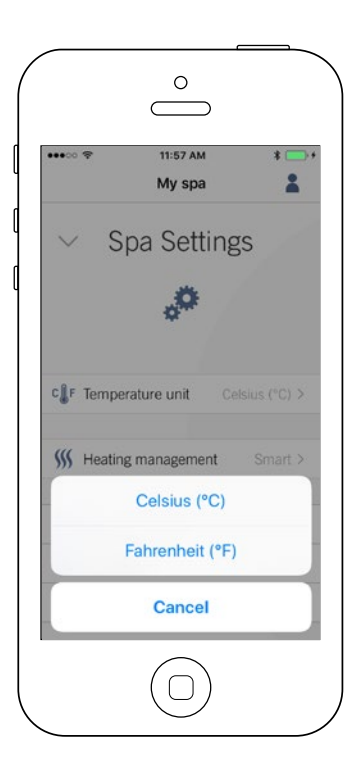

Denne menu giver dig mulighed for at ændre i de enheder, der bruges til at vise temperatur.

Du kan få adgang til menuen ved at trykke på følgende:

"Spa settings" (indstillinger for spabad) nederst til højre - "Temperature units" (temperaturenheder)

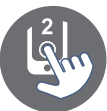

#### Navn

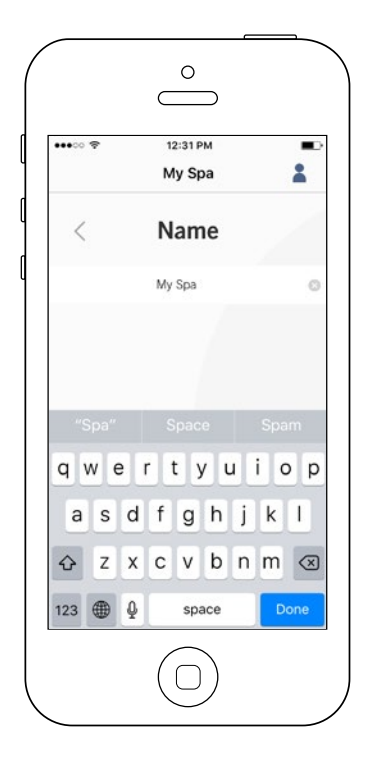

Denne sektion lader dig ændre navnet på dit spabad.

Du får adgang til denne menu ved at trykke på følgende:

"Spa settings" (indstillinger for spabad) i nederste højre hjørne - "Change Spa Name" (lav nyt navn til spabad)

#### **Teknisk information**

| •••0 🕈          | 12:31 РМ<br>Му Spa |           |
|-----------------|--------------------|-----------|
| < Tec           | hnical Inf         | 0         |
| in.touch        |                    |           |
| MAC address     | d8:80:39           | :a2:0c:f4 |
| Connection typ  | e                  | Local     |
| in.touch EN     |                    | 88 v6.0   |
| in.touch CO     |                    | 89 v5.0   |
| Spa             |                    |           |
| inYT            |                    | 225 v9.0  |
| Low-level Conf. |                    | 1         |
|                 |                    |           |
|                 |                    |           |

Denne side viser dig information omkring in.touch 2softwarens nummer og revisionsnumrene for de forskellige komponenter i dit system.

Du får adgang til siden ved at trykke på følgende: "Spa settings" (indstillinger for spabad) i nederste højre hjørne - "Technical info" (teknisk information)

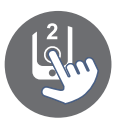

# Indstillinger

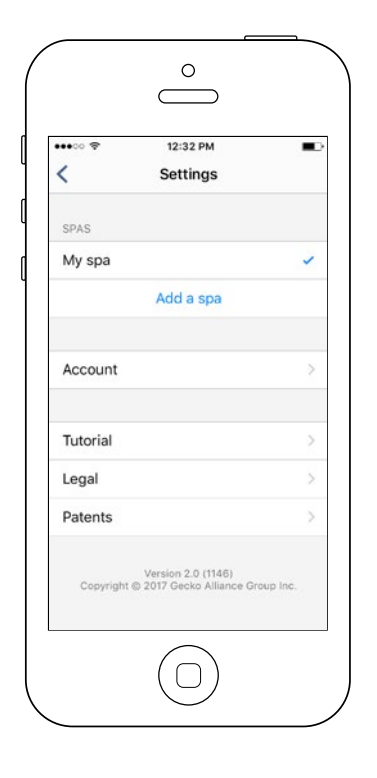

Under indstillings-menuen (Settings) får du adgang til:

- Tilføj et spabad fra et lokalt netværk
- Konto
- Vejledning
- \*Jura
- \*\*Patenter

For at vælge et emne, skal du trykke på pilen ud for det ønskede emne. Dette åbner den relevante menu.

\*Knappen **Legal** (jura) fører dig til dette link: <u>https://geckointouch.com/legal</u>

\*\*Knappen **Patents** (patenter) fører dig til dette link: <u>http://geckoportal.com/corpo/#patents</u>

# Tilføj et spabad

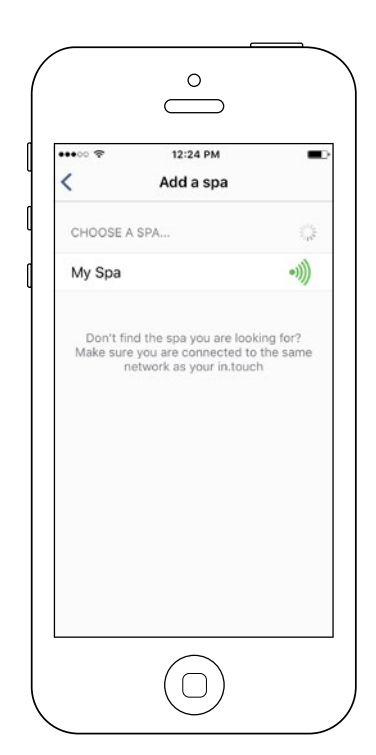

#### Denne side viser alle de spabade, der er blevet fundet af din app. For at finde dit spabad, skal du forbinde din mobile enhed til det samme netværk, som du har forbundet hjemme-senderen til.

Når du har oprettet en forbindelse med spabadet, vil spabadets navn blive gemt under denne side, så du til enhver til kan oprette forbindelse til dette spabad.

Du kan få adgang til denne side ved at trykke på følgende: "Settings" (indstillinger) øverste højre hjørne - "Add a spa" (tilføj et spabad)

Styrken for radiosignalet (forbindelsen mellem de 2 in.touch 2-sendere) er vist på "Select a spa"-siden (vælg et spabad). Der er 5 mulige styrker:

- •))) Signalstyrken er over 80 %
  - Signastyrken er mellem 80 % og 51 %
- •))) Signalstyrken er mellem 50 % og 31 %
- •))) Signalstyrken er under 30 %
- •))) Spa-senderen er ikke tilgængelig

# App

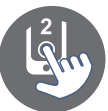

#### Konto

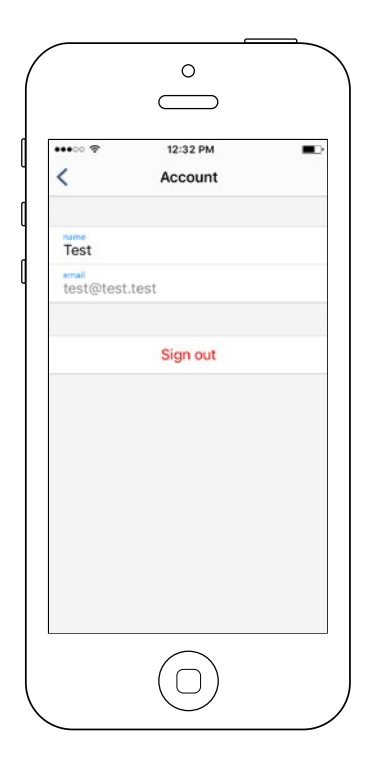

Dette punkt giver dig adgang til dine kontoinformationer.

Du kan også få adgang til dette punkt ved at trykke på følgende: Settings (indstillinger), øverste højre hjørne - Account (konto)

# Vejledning

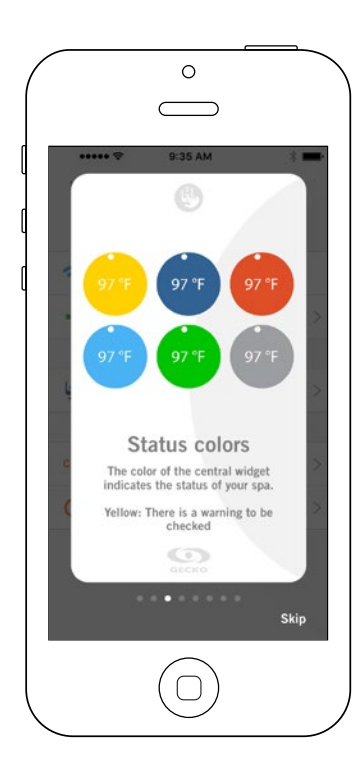

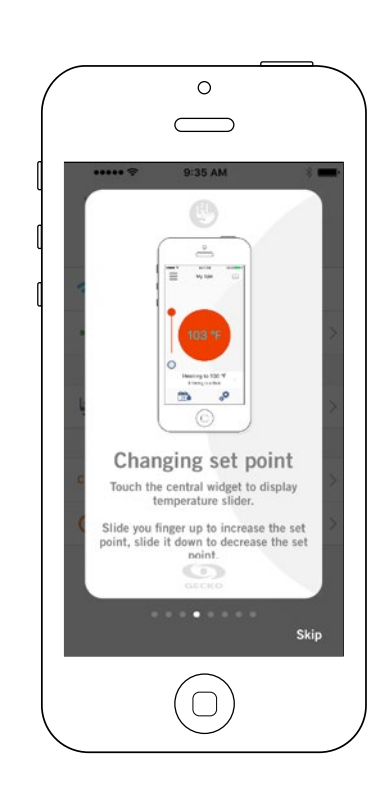

Denne sektion giver dig et hurtigt overblik over in.touch 2-appens funktioner.

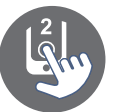

# in.grid varmestyring

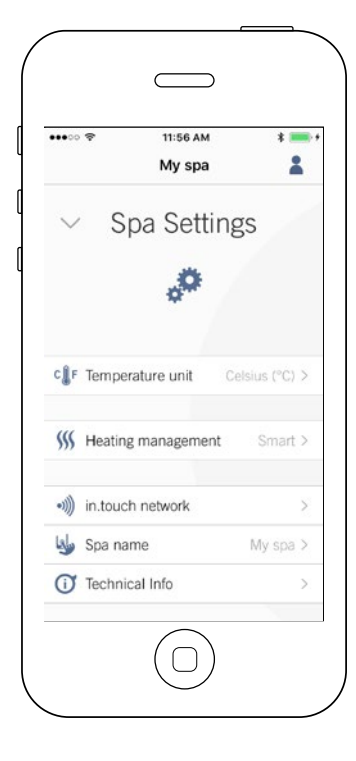

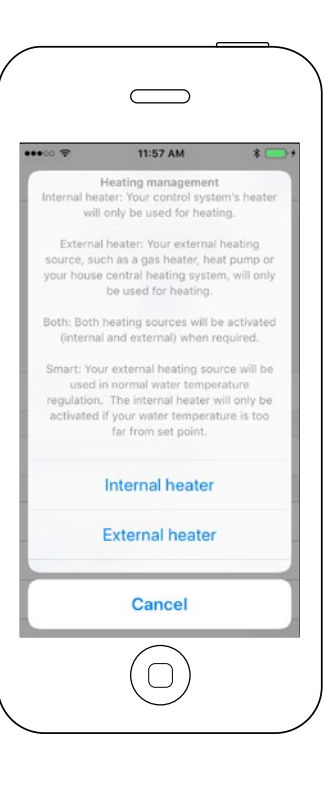

Varmestyring vil være tilgængelig, når in.grid registreres.

Du kan ændre din in.grid varmestyring uden at skulle tage spaens sider af for at få adgang til kontakten.

To do so, go to your Spa Settings -Heating management.

Du kan vælge mellem 4 indstillinger:

- Integreret varmelegeme
- Eksternt varmelegeme
- Begge
- Smart

For at lære mere om in.grid, se vores hjemmeside: http://geckoportal.com/ingrid

# Lås kontrolpanelet på dit spabad

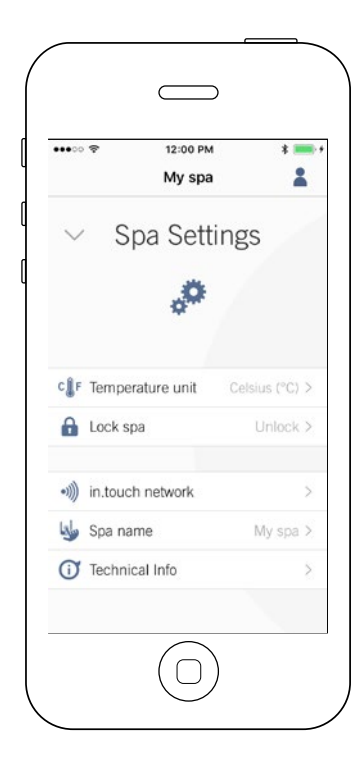

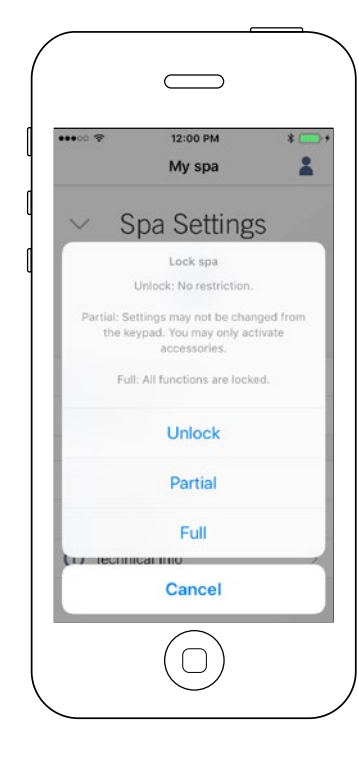

Låse-menuen vil komme til syne i den, når funktionen er tilgængelig ("Lock spa"). Det kræver, at spabadets kontrolpanel er kompatibelt med funktionen.

Kombatible kontrolpaneler inkluderer:

• "Ikke-intelligente" kontrolpaneler (Alle undtagen in.k1000, in.k800 og in.k500)

• in.k1000 kontrolpanel version 25.00 eller nyere

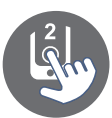

# App

# Invitation til teknisk support

|           | 12:30 PM          |            |
|-----------|-------------------|------------|
|           | My Spa            | <b>2</b> 0 |
|           |                   |            |
|           | 100 00            |            |
|           | 100 F             | 7          |
|           | -                 |            |
| ۲         |                   | $\bigcirc$ |
|           | Filtering is acti | ve<br>F    |
| $\square$ | 000111g to 62     |            |

Når du modtager en invitation angående teknisk support, vil du se en rød cirkel ved siden af "Settings"logoet (indstillinger) i øverste højre hjørne.

#### Autorisation af invitation

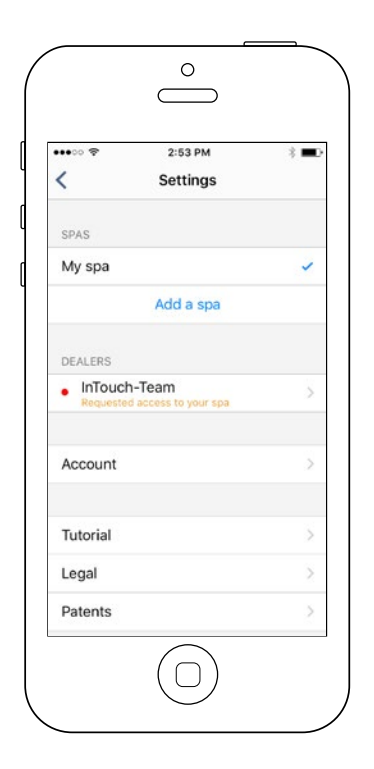

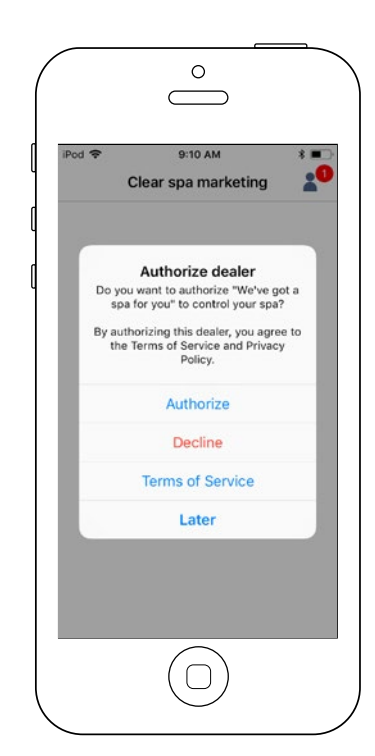

Alle invitationer, du eventuelt modtager, er under "Dealer"fanen (forhandler) i "Settings"menuen (indstillinger).

For at vælge en invitation, skal du blot trykke på den. Derefter vil du se et vindue med mulighed for at autorisere forhandleres informationer.

Du kan også afvise invitationen når som helst, hvis du foretrækker dette.

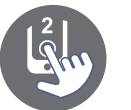

# Forhandlerside

| Pod 🗢                           | 2:32 PM              | * 🔳     |
|---------------------------------|----------------------|---------|
| <                               | Dealer               |         |
| We                              | ve got a spa         | for you |
| Dave                            |                      |         |
| phone                           |                      |         |
| dave@we                         | vegotyourspa.c       | om      |
| web                             |                      |         |
| 4611 Av E<br>Quebec F<br>Canada | esbiens<br>Q G1E 2H6 |         |
| Allow acc                       | ess to your spa      |         |
|                                 | $\bigcirc$           |         |

Når en forhandler en gang har fået adgang til din in.touch 2-app, har du til enhver tid, adgang til dennes informationer.

Hvis du ikke vil have, at din forhandler har adgang til dit spabad længere, skal du bare trykke på symbolet forand "Allow access to your Spa", så den grønne knap ændrer farve.

# Problemløsning

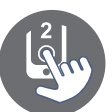

Begge in.touch 2-moduler har et LED-lys, der hjælper med at diagnosticere eventuelle problemer.

#### Problemløsning

Der er 2 forskellige moduler i in.touch 2-sættet: Hjemme-senderen (EN modul) og spa-senderen (CO modul). De kommunikerer med hinanden via radiosignaler. Hjemme-senderen er ansvarlig for ethernet-kommunikationen, og spa-senderen er ansvarlig for kommunikationen med spabadet.

#### Hjemme-sender (EN modul) LED-status

Senderens LED-lys kan indikere forskellige tilstande, som du kan se herunder.

#### Blinker hurtigt med GUL farve:

Hjemme-senderen er i parrings-tilstand, når denne farve vises (der er blevet trykket på parringsknappen). Indtil en succesfuld parring er færdiggjort, kan appen ikke forbinde til spabadet.

For at færdiggøre parringen, skal du slukke for spabadet (ved kontakten), vente et par sekunder og så tænde på kontakten igen. Parringen vil så ske efter få sekunder. Hvis dette ikke sker, er spasenderen enten forbundet forkert, uden for rækkevidde eller defekt.

Hvis in.touch 2-modulerne tidligere har været parret, og parrings-knappen bliver trykket ned ved en fejl, skal du trække USB-strømforsyningen i hjemme-senderen ud og sætte den i igen (hvilket nulstiller hjemme-senderen).

Modulerne skulle så genforbinde med hinanden automatisk.

Når hjemme-senderen ikke længere er i parringstilstand, vil LED'en lyse i en anden farve.

For hver af de følgende farver gælder informationen, uanset om LED'en blinker eller ej.

Hvis LED'en blinker, så da også afsnittet omkring blinkende LED på næste side.

#### **RØD** farve:

#### Hvad er årsagen?

Hjemme-senderen kan ikke finde en router. Indtil dette problem er løst, kan appen ikke forbinde til spabadet.

#### Hvad skal jeg gøre?

Vær sikker på, at der er strøm til routeren, og at den virker korrekt (hvilket betyder, at du skal teste routeren ved at bruge en anden computer eller enhed forbundet til den samme LAN-port, som du har tænkt dig at bruge). Vær sikker på, at ethernet-kablet er forbundet korrekt i hver ende (LAN-porten i routeren og hjemme-senderen).

Hvis der stadig er problemer, forsøg da at bruge et andet kabel. Hvis computeren (eller en anden enhed) virker upåklageligt med LAN-porten, og kablet fungerer, er hjemme-senderen sandsynligvis defekt.

#### **GRØNfarve:**

#### Hvad er årsagen?

Hjemme-senderen er forbundet til en router (så den har fået tildelt en IP-adresse), men den har ikke forbindelse til in.touch 2-serveren.

#### Hvad skal jeg gøre?

Det er højst sandsynligt et problem med routerens konfigurationer, så se efter i routerens manual.

Årsagen kan muligvis være, at port 10022 er lukket. Denne port er normalt åben som standard i de fleste routere, men forskellige routere kan have forskellige indstillinger.

Hvis port 10022 er bekræftet åben, er der nogle andre konfigurationer, der forhindrer routeren i at få forbindelse til internettet.

Serveren kan også være midlertidigt "offline" pga. vedligehold/opdatering, så prøv igen senere.

Problemet kan også skyldes internetforbindelsen (WAN), en fejlkonfiguration i routeren, eller at din internetudbyder har problemer med forbindelsen til netværket.

# BLÅ farve:

#### Årsag?

Dette er den normale tilstand for hjemmesenderens LED-lys.

Den har fuld internetforbindelse med adgang til in.touch 2-serverne. Så længe din enhed og appen har forbindelse til internettet (enten via Wi-Fi eller mobilt netværk som 3G, 4G eller LTE), er alt, som det skal være!

#### Hvad skal jeg gøre?

Nyd dit spabad!

# Problemløsning

#### Spa-sender (CO modul) LED-status

Senderens LED-lys kan indikere forskellige tilstande, som du kan se herunder.

#### Blinker hurtigt med GUL farve:

Spa-senderen er i parrings-funktion, når denne farve vises. Dette sker som regel automatisk i kort tid efter, spaen tændes (altså hvis kontakten er sat til "ON").

Dette kan også ske, hvis spa-senderen aldrig har været parret (hvilket ikke er sandsynligt, da den sendes parret fra fabrikken).

Se parrings-afsnittet i denne manual, hvis enheden ikke har været parret, så du kan færdiggøre processen.

# **BLÅ farve:**

#### Hvad er årsagen?

Dette er den normale tilstand for spasenderens LED-lys. Hvis spa-senderen også konstant lyser blå, er alt klar til brug!

Hvis LED'en blinker, se da afsnittet omkring blinkende LED til højre.

#### Hvad skal jeg gøre?

Nyd dit spabad!

#### **Blinkende LED:**

Hvis LED'en blinker omkring en gang i sekundet, betyder det, uanset senderen, at der ikke er forbindelse mellem de to moduler (altså at intouch 2-modulet ikke kan kommunikere med modparten). Der kan være flere årsager til dette.

Gennemse nedenstående og udfør testene i den angivne rækkefølge.

#### Ikke parret:

Da modulerne sendes parrede fra fabrikken, er dette ikke en sandsynlig årsag, men det er det nemmeste punkt at efterprøve. Du forsøger ganske enkelt at parre de to moduler igen. Se afsnittet omkring "Parring" i manualen her for instruktioner.

#### Modulerne er uden for rækkevidde:

Hvis ovenstående parrings-test ikke løser problemet, kan årsagen være, at modulerne er for langt fra hinanden til at kunne oprette en stabil forbindelse. Test dette ved at forbinde hjemme-sendere udenfor, tæt ved spabadet (vha. en forlængerledning til at sørge for strøm).

Det er ikke nødvendigt med forbindelser til en router for denne test. Hvis senderes LED ikke længere blinker, er der oprettet en stabil forbindelse, hvilket underbygger mistanken om, at modulerne er for langt fra hinanden. Løsningen på problemet er at placere senderne tættere på hinanden.

Hvis det ikke afhjælper problemet at rykke senderne tættere på hinanden (hvis LEDlyset ikke stopper med at blinke), forsøg da at parre dem igen. Hvis parringen ikke lykkes, selvom senderne er tæt på hinanden, er en eller begge moduler defekte og skal udskiftes.

# Specifikationer

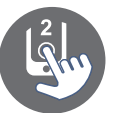

| Miljø                             |                                  |
|-----------------------------------|----------------------------------|
| Luftfugtighed:                    | Op til 85 % (ikke-kondenserende) |
| Temperatur (brug):                | -20° C til 60° C                 |
| Temperatur (opbevaring):          | -30° C til 85° C                 |
| Beskyttelse mod vandindtrængning: | -IPX5 til spa-senderen           |

#### Kompatibilitet

in.yt, in.ye, in.yj, in.xe, eller in.xm2 spasystemer fremstillet i eller efter 2012.

#### Oplysninger om overholdelse af regulativer til intern transceiver-modul

#### USA

Indeholder FCC ID: OA3MRF89XAM9A

Dette udstyr er testet og fundet i overensstemmelse med grænseværdierne for klasse B-digitale enheder, i henhold til del 15 i FCC-reglerne. Disse grænseværdier er lavet til at give rimelig beskyttelse mod skadelig interferens fra installationer i hjemmet. Dette udstyr producerer, bruger og udsender stråling fra radiobølger, og hvis det ikke installeres og bruges i overensstemmelse med denne manual, kan det medføre skadelig interferens for radiokommunikation. Men der er ingen garanti for, at interferens ikke vil forekomme i denne særlige installation. Hvis udstyret forårsager skadelig interferens for radio- eller fjernsynsmodtagelse, hvilket kan spores ved at slukke og tænde udstyret igen, opfordres brugeren til at forsøge at løse problemet ved en eller flere af følgende metoder:

- Omorientér eller flyt modtagerantennen.
- Forøg afstanden mellem udstyret og modtageudstyret.
- Slut udstyret til en stikkontakt med et andet kredsløb end det, modtageudstyret er tilkoblet.
- Kontakt forhandleren eller en autoriseret radio-/TV-tekniker.

#### Canada

Indeholder IC: 7693A-89XAM9A

Denne enhed overholder Industry Canadas licensfritagede RSS-standard(er). Driften er underlagt følgende to betingelser: (1) enheden må ikke forårsage forstyrrelser, og (2) enheden skal acceptere enhver interferens, inklusive interferens, der kan forårsage uønsket funktion for enheden.

#### Europa

Det interne transciever-modul er blevet certificeret til brug i europæiske lande. Følgende tests er blevet udført og bestået:

Test standarder ETSI EN 300 220-2 V2.4.1:

- Frekvensfejl og drift
- Effektiv strålingseffekt
- Forbigående kraft
- Modulationsbåndbredde
- Uønskede emissioner i det falske domæne
- Modtager u
  ønsket str
  åling

Test standarder ETSI EN 301 489-3 VI.6.1:

- Udsendte emissioner
- Udsrålede emissioner
- Udstrålet immunitet

# Specifikationer

#### Beviser på overholdelse af lovgivning, Nordamerika

UL 1563 Sixth Ed. UL file: E182156 CAN/CSA C22.2 No. 218.1-13 (2013) FCC part 15 (2015) subpart B ICES-003 (2016)

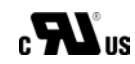

#### Beviser på overholdelse af lovgivning, Europa og internationale standarder

IEC 60335-1, A2 : 2008 IEC 60335-2-60, A1 : 2013 EN 55014-1 : 2006, A1 : 2009, A2 : 2011 EN 55014-2 : 2015 EN 61000-3-2 : 2014 EN 61000-3-3 : 2013

CE

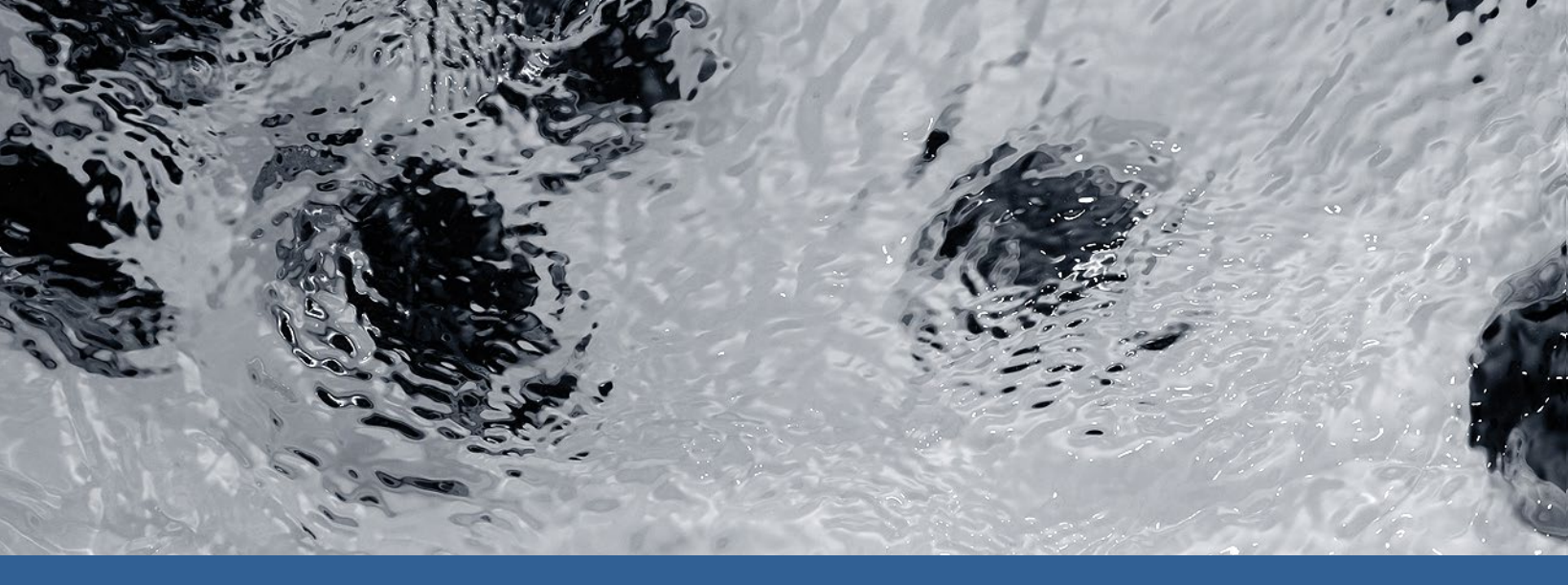

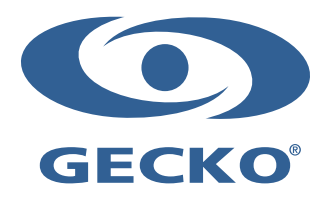

9919-101517-H Rev. 03-2020

© Groupe Gecko Alliance inc., 2020 All trademarks or registered trademarks are the property of their respective owners. Gecko Alliance 450 des Canetons, Québec (Qc), G2E 5W6 Canada, 1.800.78.GECKO www.geckoalliance.com

Printed in Canada